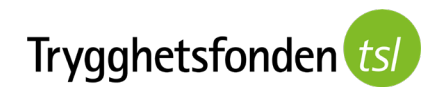

# **Guide: Connect to video call via Zoom**

Welcome to your Zoom meeting with Trygghetsfonden TSL! We are looking forward to telling you about the support available as you adjust and how we can help you find a new job, start studying or establish your own business.

This guide will show you how to connect to Zoom video calls either by telephone or online using your computer.

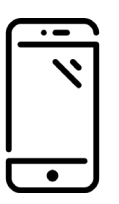

Connect to video call via telephone: page 2.

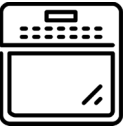

Connect to video call using your computer: page 7.

## Before your video call

There are a few things you can do while you are waiting for your video call to begin. Here are a few tips on how to make the most of your video call.

- ✓ Find somewhere you can talk without interruption.
- ✓ Make sure you have an internet connection.
- $\checkmark$  Ideally, use headphones with a built-in microphone if you can.
- It is a good idea to place your phone or computer on a table in front of you.

Connect to the video call via mobile phone

You will need:

- ✓ an iPhone or Android phone
- ✓ internet connection or mobile connection

How to connect to your video call using your phone

1. You will be sent a text message or an email containing a link. Click the link.

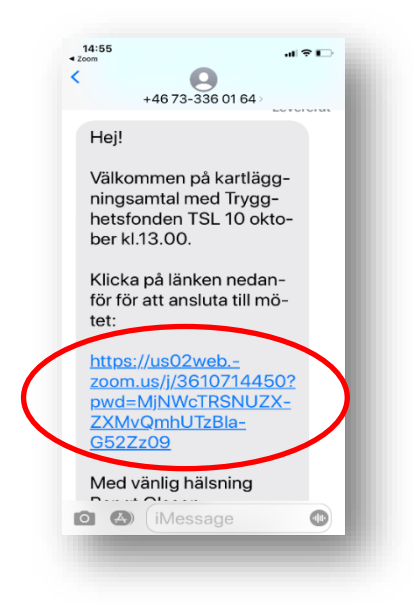

2. Select *Download* and the app will be installed free of charge. (You can also download the Zoom app directly from the App Store (iPhone) or Google Play (Android).

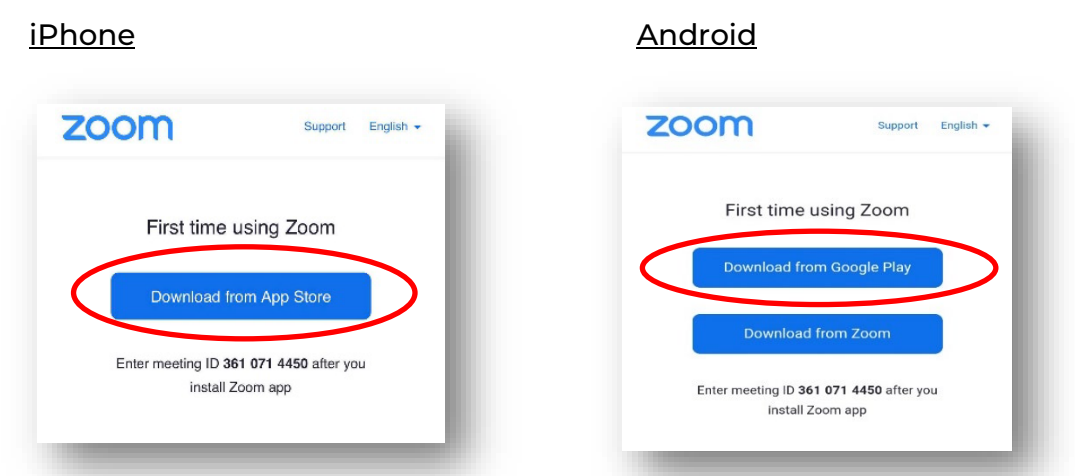

3. Re-open your text message and click the link again.

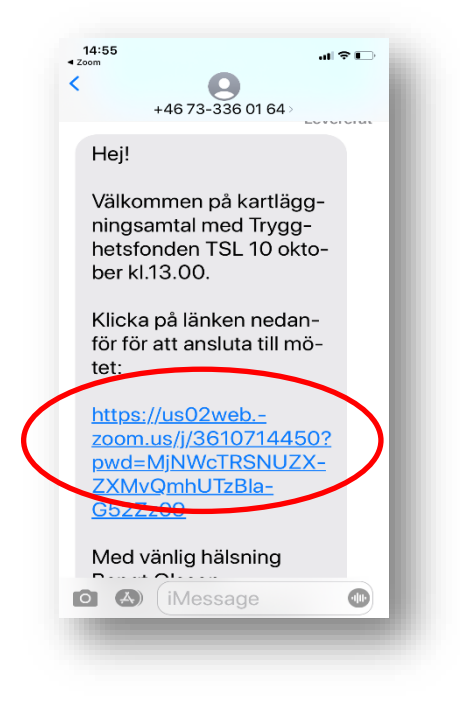

4. You will be directed to a waiting room.

When you see this image, it means you are in a digital waiting room and the Trygghetsfonden TSL advisor will let you in once the meeting starts.

| 🔆 Waiting for the host to start this meeting |                             | 11:27 🖬 🖻 🖬 🔹  | <b>N</b> 18 *                 |              |
|----------------------------------------------|-----------------------------|----------------|-------------------------------|--------------|
| Meeting ID                                   | 361 071 4450                |                | 🕏 Zoom                        | Leave        |
| Гime                                         | This is a recurring meeting |                |                               |              |
| Date                                         |                             |                |                               |              |
| IF YOU ARE THE<br>THIS MEETING               | HOST, SIGN IN TO START      |                |                               |              |
|                                              | Sign In                     |                |                               |              |
|                                              |                             | Please wait, t | the meeting he<br>you in soon | ost will let |

5. Once you have entered the meeting, you will need to fill in your name and click *Continue* if you are using an *iPhone*, or OK if you are using Android

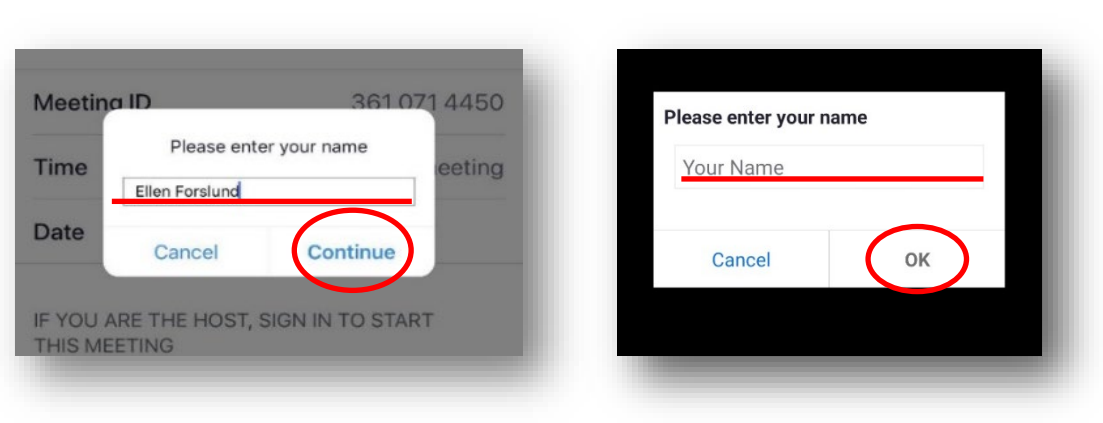

## 6. Select / Agree

#### <u>iPhone</u>

# <u>Android</u>

| Service and Privacy<br>Policy. | the Terms of Service and Privacy |
|--------------------------------|----------------------------------|
|                                | Policy.                          |
| Terms of Service               | Terms of Service                 |
| Privacy Policy                 | Privacy Policy                   |
| I Agree I Disagree             | I Disagree I Agree               |

#### <u>iPhone</u>

Android

7. Select *OK* to connect your camera (only on iPhone. If you are using Android, you can skip to step 11).

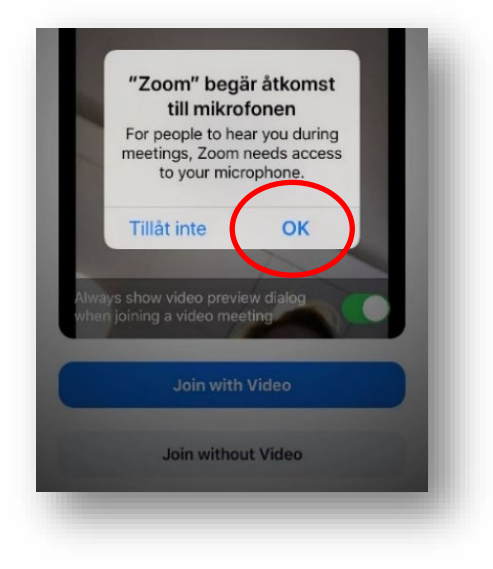

8. Choose Join with video (only on iPhone)

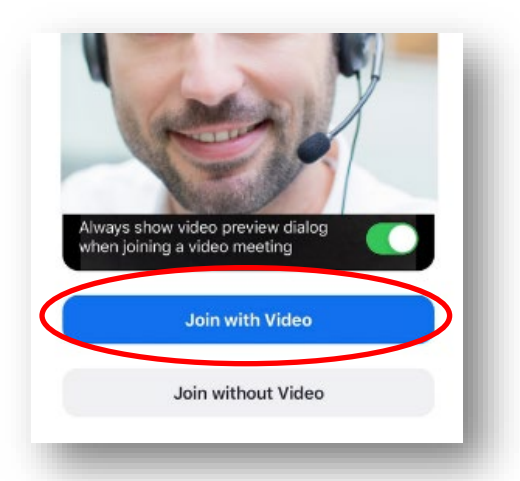

9. Select OK to connect your microphone (only on iPhone)

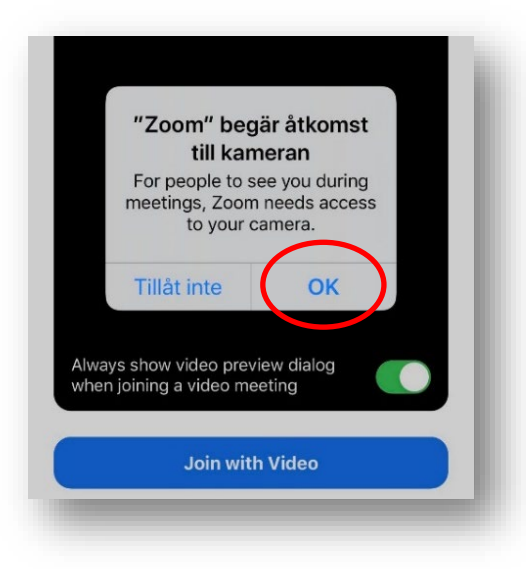

10. Zoom will ask if you want notifications. Select Reject if you do not want notifications. (Only on iPhone)

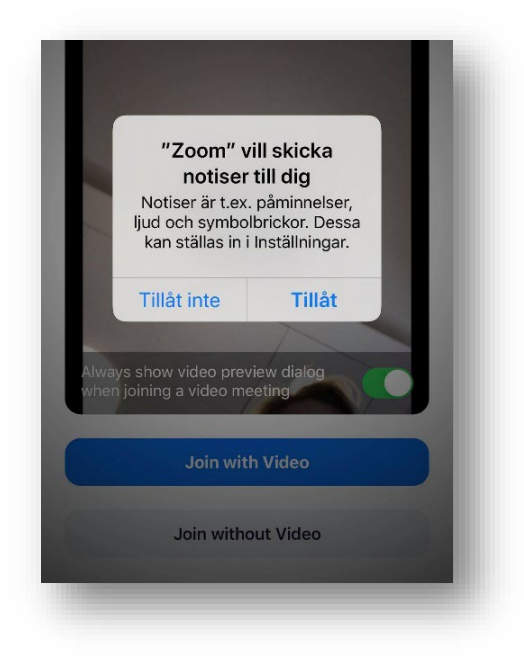

*11.* Select *Call using Internet Audio* for iPhone, or *Call over internet* for Android.

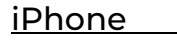

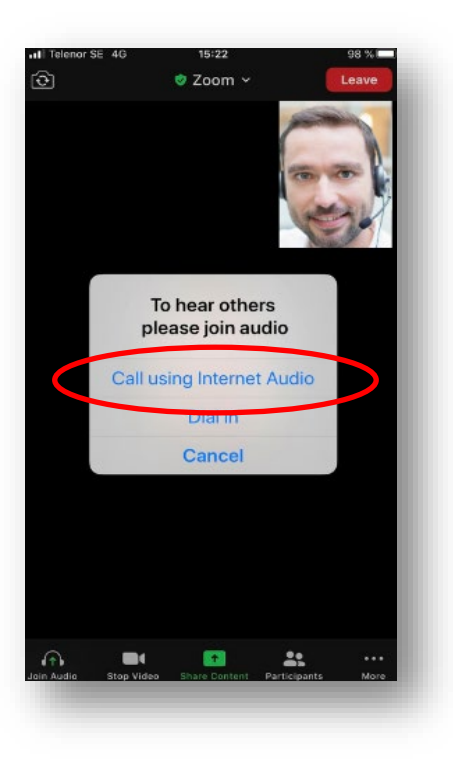

# <u>Android</u>

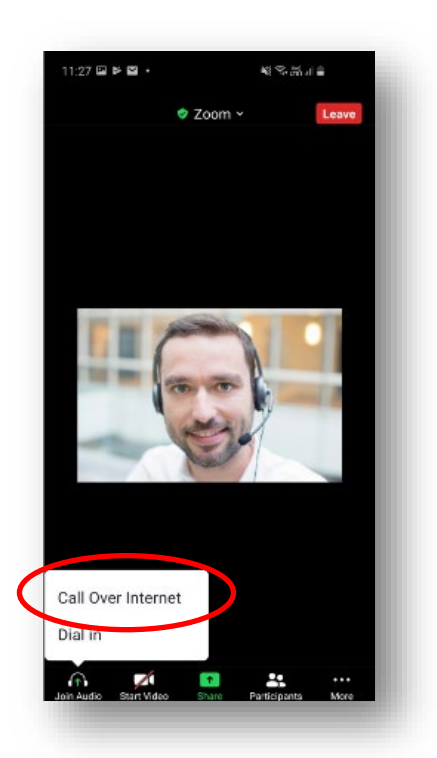

If your sound and video do not start automatically, click *Start video* and *Unmute*.

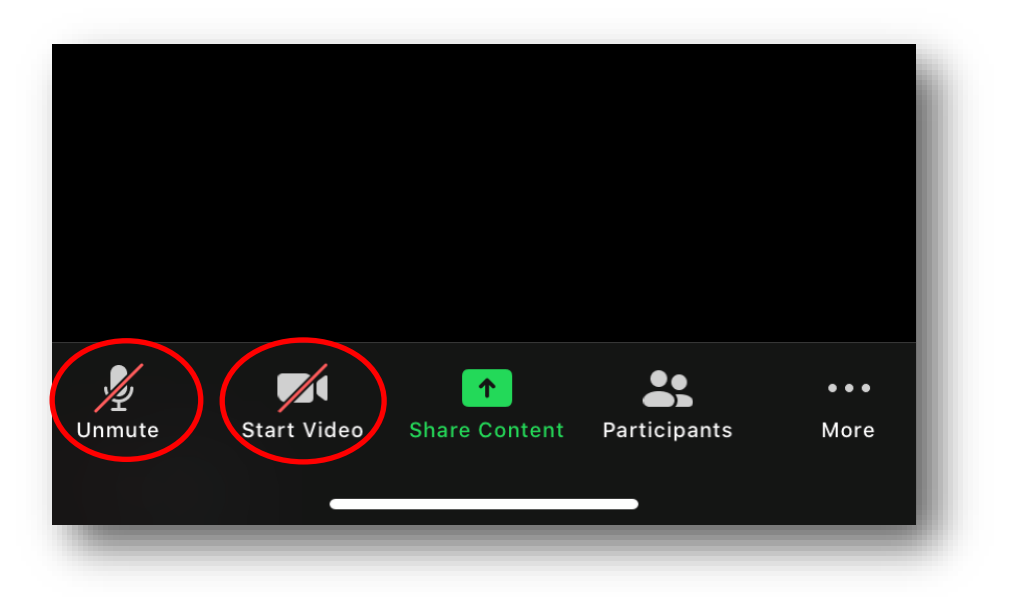

- Now you're all set up!

# **Connect to Zoom call via your computer**

You will need:

- ✓ computer with webcam
- ✓ internet connection or mobile connection

How to connect to your video call using your computer

1. Open the email containing the link to the video meeting. Click the link.

| Obligatorisk Sofia Lund                                                                                                    | ✓ Acceptera ✓                                                                           |
|----------------------------------------------------------------------------------------------------|-----------------------------------------------------------------------------------------|
| <ul> <li>den 14 oktober 2020 15:00-16:30</li> </ul>                                                                                                | 0 Phttps://us02web.zoom.us/j/3610714450?pwd=eHRTYUs4R3dRVTQxOWFaQWRBTTR1QT09            |
| Hej!                                                                                                    |                                                                                         |
| Välkommen till ditt kartläggnin                                                                                                    | geentel mod Trygghot foodoe TSL. Nedanför hittar du ditt mötesid för videomötet i Zoom. |
|                                                                                                    |                                                                                         |
| Join Zoom Meeting                                                                                                    |                                                                                         |
| Join Zoom Meeting<br>https://us02web.zoom.us/j/36                                                                                                  | 10714450?pwd=eHRTYUs4R3dRVTQxOWFaQWRBTTR1QT09                                           |
| Join Zoom Meeting<br>https://us02web.zoom.us/i/36:<br>Meeting ID: 361 071 4450                                                                     | 10714450?pwd=eHRTYUs4R3dRVTQxOWFaQWRBTTR1QT09                                           |
| Join Zoom Meeting<br>https://us02web.zoom.us/i/36:<br>Meeting ID: 361 071 4450<br>Passcode: 678780                                                 | 10714450?pwd=eHRTYUs4R3dRVTQxOWFaQWRBTTR1QT09                                           |
| Join Zoom Meeting<br>https://us02web.zoom.us/i/362<br>Heating ID: 361 071 4450<br>Passcode: 678780<br>One tap mobile                               | 10714450?pwd=eHRTYUs4R3dRVTQxOWFaQWRBTTR1QT09                                           |
| Join Zoom Meeting<br>https://us02web.zoom.us/i/36;<br>Meeting ID: 361 071 4450<br>Passcode: 6/8780<br>One tap mobile<br>+46850500828,3610714450#,. | 10714450?pwd=eHRTYUs4R3dRVTQxOWFaQWRBTTR1QT09                                           |

2. A white dialog box will open when you click the link. Click *Join from your browser* (if you are using Chrome, Firefox or Safari).

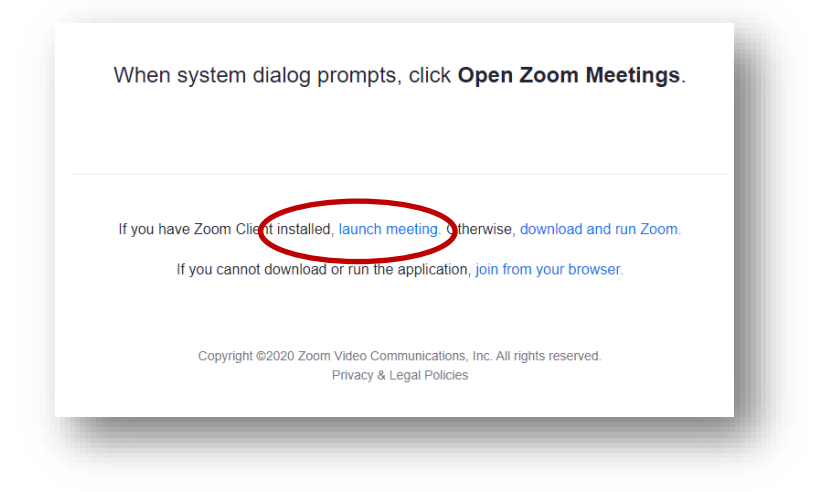

3. Enter your name and click Join

| SOLUTIONS - | PLANS & PRICING | CONTACT SALES  | SCHEDULE A MEETING | JOIN A MEETING | HOST A MEETIN |
|-------------|-----------------|----------------|--------------------|----------------|---------------|
|             |                 | Join a Meeting |                    |                |               |
|             |                 | Ditt namn      |                    |                |               |
|             |                 | 2000           |                    |                |               |
|             |                 |                |                    |                |               |
|             |                 |                |                    |                |               |

 You will be directed to a waiting room.
 When you see this image, it means you are in a digital waiting room and the Trygghetsfonden TSL advisor will let you in once the meeting starts.

| zoom | SOLUTIONS 👻 | PLANS & PRICING | CONTACT SALES                                               | SCHEDULE A MEETING | JOIN A MEETING | HOST |
|------|-------------|-----------------|-------------------------------------------------------------|--------------------|----------------|------|
|      |             |                 |                                                             |                    |                |      |
|      |             |                 | The meeting has not started                                 |                    |                |      |
|      |             |                 | The page will refresh in 5 seconds, or reload the page now. |                    |                |      |
|      |             |                 |                                                             |                    |                |      |
|      |             |                 |                                                             |                    |                |      |
|      |             |                 |                                                             |                    |                |      |
|      |             |                 |                                                             |                    |                |      |
|      |             |                 |                                                             |                    |                |      |
|      |             |                 |                                                             |                    |                |      |
|      |             |                 |                                                             |                    |                |      |

5. Click Join Audio by computer, then Join Audio

|            | 🥲 Phone Call    | Computer Audio        | ×     |
|------------|-----------------|-----------------------|-------|
|            |                 |                       |       |
|            | Join Audio      | by Computer           |       |
|            |                 |                       |       |
|            |                 |                       |       |
| Safia Lund |                 |                       |       |
| Join Audio | Participants Sh | nare Screen Chat More | Leave |
| <b>—</b>   |                 |                       |       |

6. If the video doesn't automatically start, click Start video.

|                        | 🥲 Phone Call       | Computer Audio  | ×     |
|------------------------|--------------------|-----------------|-------|
|                        |                    |                 |       |
|                        | Join Audio by      | y Computer      |       |
|                        |                    |                 |       |
|                        |                    |                 |       |
|                        |                    |                 |       |
| Join Audio Start Video | Participants Share | Creen Chat More | Leave |

Now you're all set up!